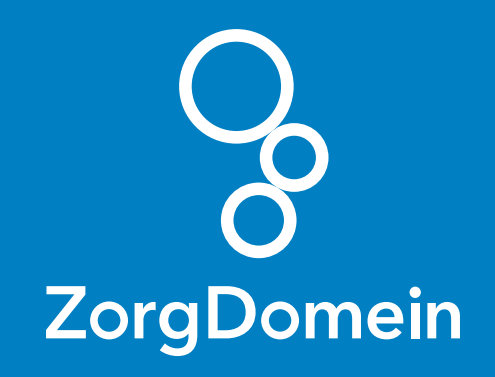

## **Instructies** voor de verwijzer

## inhoudsopgave

| Hoe werkt ZorgDomein?                                                                | 3 |
|--------------------------------------------------------------------------------------|---|
| Snel het gewenste aanbod bij verwijzen                                               | 6 |
| Snel het gewenste aanbod bij aanvragen van<br>1e lijnsdiagnostiek en teleconsultatie | 9 |
| Duidelijk overzicht van mijn openstaande en<br>afgeronde acties in Regieoverzicht    | 1 |
| Aanvragen labdiagnostiek1                                                            | 4 |

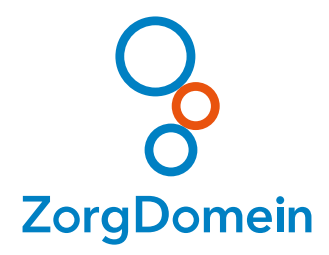

# introductie Hoe werkt ZorgDomein?

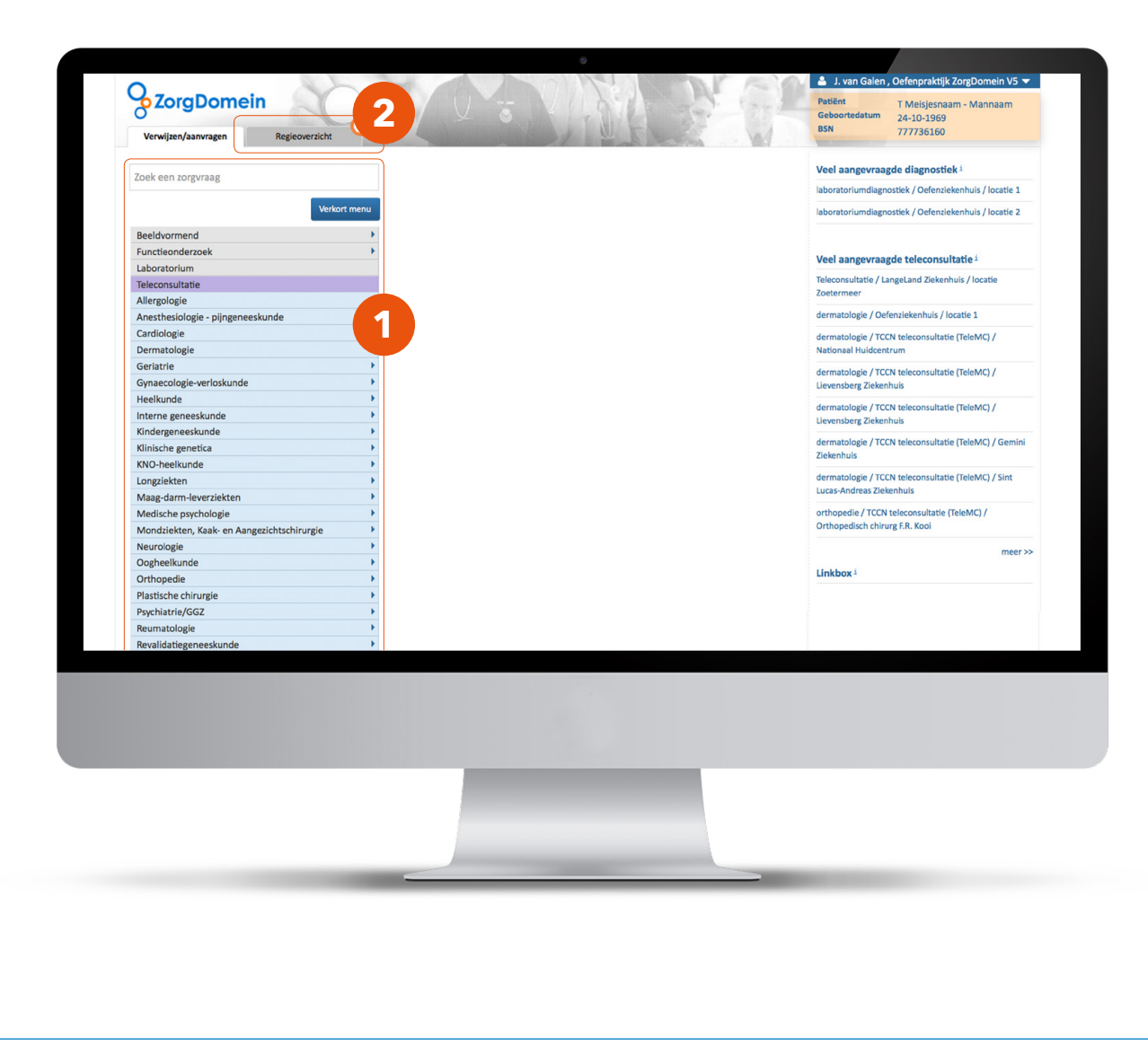

#### **Dit is het startscherm van ZorgDomein.** Het startscherm bestaat uit een aantal onderdelen.

 In het tabblad 'Verwijzen/aanvragen' vind je het zorgvraagmenu. Dit menu gebruik je om te verwijzen naar vervolgzorg en om 1e lijnsdiagnostiek en teleconsultatie aan te vragen.

Het menu is in 4 onderdelen opgedeeld. De diagnostische zorgvragen zijn opgenomen in het bovenste deel van het zorgvraagmenu. De teleconsult zorgvraag is opgenomen in het paarse gedeelte. De specialistische zorgvragen zijn opgenomen in het lichtblauwe deel en de basiszorgvragen zijn opgenomen in het onderste donkerblauwe deel van het zorgvraagmenu.

Bovenaan het zorgvraagmenu staat een 'Zoekfunctie' waarmee je snel de juiste zorgvraag kunt vinden.

2. Naast het tabblad 'Verwijzen/aanvragen' staat het tabblad 'Regieoverzicht'. In het 'Regieoverzicht' vind je een helder overzicht van de openstaande en afgeronde acties.

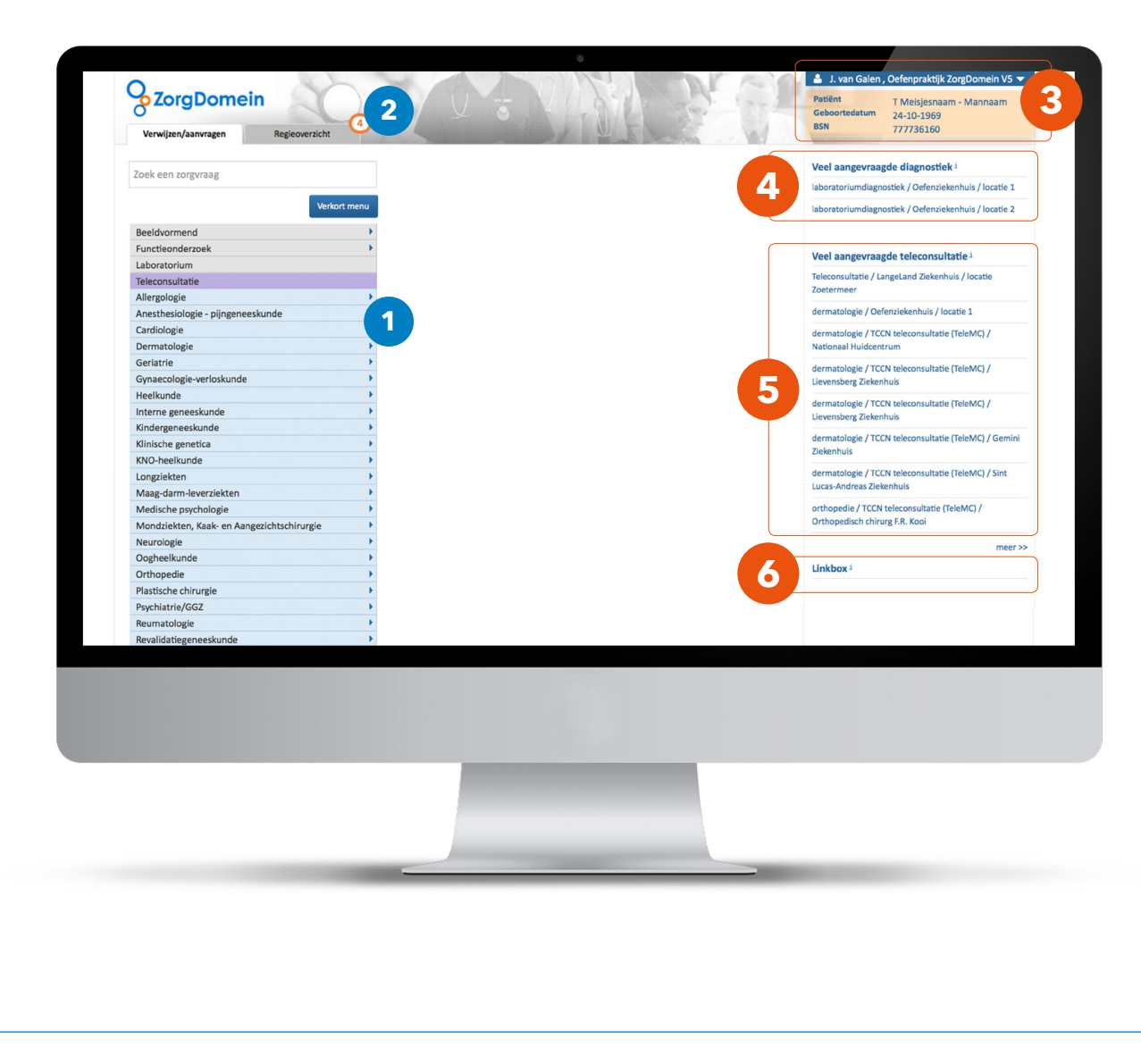

 Rechts bovenin staan - in de donkerblauwe uitklapregel - de profielgegevens. In deze uitklap kun je de profielgegevens aanpassen en praktijkmedewerkers machtigen.

Onder het profiel bevindt zich een oranje box met de naam, geboortedatum en BSN-nummer van de patiënt waarmee op dat moment is ingelogd vanuit het informatiesysteem óf de gegevens van de patiënt die in ZorgDomein zijn ingevoerd.

- **4.** Rechts staat de 'Veel aangevraagde diagnostiek' weergeven. Hier kun je snel een 1e lijns diagnostiek aanvraag uitvoeren.
- **5.** Hieronder staat de 'Veel aangevraagde teleconsultatie'. Hier kun je snel naar een teleconsult aanvraagformulier navigeren.
- **6.** Rechts onderaan het startscherm staat de Linkbox. Hiermee kun je direct doorschakelen naar een andere, externe applicatie, zonder apart in te loggen of patiëntgegevens opnieuw in te hoeven voeren.

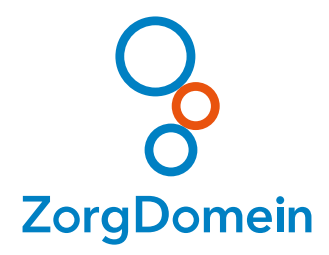

## instructie Snel het gewenste aanbod bij verwijzen

|                              | overzicht                    |                              | Geboortedatum 24-10-1969<br>BSN 777736160                                      |
|------------------------------|------------------------------|------------------------------|--------------------------------------------------------------------------------|
| Zoek een zorgvraag           |                              |                              | Veel aangevraagde diagnostiek i                                                |
| rock cell rolPitud9          |                              |                              | laboratoriumdiagnostiek / Oefenziekenhuis / locatie                            |
| erkort menu (o.b.v. T90)     | Volledig menu                | 1                            | laboratoriumdiagnostiek / Oefenziekenhuis / locatie                            |
| Beeldvormend                 |                              | -                            |                                                                                |
| Laboratorium                 |                              |                              | Veel aangevraagde teleconsultatie i                                            |
| Teleconsultatie              |                              |                              | Teleconsultatie / LangeLand Ziekenhuis / locatie                               |
| Cardiologie                  | •                            |                              | Zoetermeer                                                                     |
| Heelkunde                    |                              |                              | dermatologie / Oefenziekenhuis / locatie 1                                     |
| Interne geneeskunde          | Endocriene aandoeningen      | •                            | dermatologia / TCCN toleconsultatia (ToleMC) /                                 |
| Oogheelkunde                 | Hematologische aandoeningen  |                              | Nationaal Huidcentrum                                                          |
| Welzijnsdiensten & Cursussen | Vasculaire aandoeningen      | Hypertensie                  | dermetelecie (TCCN telesensultatie (TeleNC) /                                  |
|                              | Buikklachten                 | Trombose                     | Lievensberg Ziekenhuis                                                         |
|                              | Chronische vermoeidheid eci  | Vasculaire zorg              |                                                                                |
|                              | Gewichtsdaling eci           | Overige zorgvragen           | dermatologie / TCCN teleconsultatie (TeleMC) /                                 |
|                              | Infectieziekten              | Vetstofwisselingsstoornissen |                                                                                |
|                              | Koorts eci                   |                              | dermatologie / ICCN teleconsultatie (IeleMC) / Ge<br>Ziekenhuis                |
|                              | Nefrologische aandoeningen   |                              |                                                                                |
|                              | Obesitas                     |                              | dermatologie / TCCN teleconsultatie (TeleMC) / Sin                             |
|                              | Reumatologische aandoeningen |                              |                                                                                |
|                              | Overige zorgvragen           |                              | orthopedie / TCCN teleconsultatie (TeleMC) /<br>Orthopedisch chirurg F.R. Kooi |
|                              |                              |                              | m                                                                              |
|                              |                              |                              | Linkbox <sup>i</sup>                                                           |
|                              |                              |                              |                                                                                |

#### Er zijn verschillende manieren om snel het gewenste zorgaanbod te vinden.

- Bij gebruik van een ICPC-code wordt een verkort zorgvraagmenu getoond met alleen de relevante zorgvragen voor de deze code. Als de gewenste zorgvraag hier niet tussen staat, kun je gebruik maken van de blauwe knop 'Volledig menu'. Dan wordt het gehele zorgvraagmenu getoond.
- **2.** Bovenaan het zorgvraagmenu staat een 'Zoekfunctie'. Met de zoekfunctie kun je snel de gewenste zorgvraag vinden.
- Je kunt ook makkelijk navigeren via het zorgvraagmenu. Door met je muis over de hoofdstukken in het zorgvraagmenu te bewegen, wordt de zorgvraag gevonden die het best past bij de vraag van de patiënt.

| erkort menu (o.b.v. T90)     | Volledig menu                |                              | laboratoriumdiagnostiek / Oefenziekenhuis / locatie 2                          |
|------------------------------|------------------------------|------------------------------|--------------------------------------------------------------------------------|
| Beeldvormend                 | •                            |                              |                                                                                |
| Functieonderzoek             | •                            |                              | Vool congovroogdo toloconcultatio                                              |
| aboratorium                  |                              |                              | veel aangevlaague teleconsultatie -                                            |
| Teleconsultatie              |                              |                              | Teleconsultatie / LangeLand Ziekenhuis / locatie                               |
| Cardiologie                  | •                            |                              | zoetermeer                                                                     |
| Heelkunde                    | •                            |                              | dermatologie / Oefenziekenhuis / locatie 1                                     |
| nterne geneeskunde           | Endocriene aandoeningen      | •                            | dermatologie / TCCN teleconsultatie (TeleMC) /                                 |
| Dogheelkunde                 | Hematologische aandoeningen  | · · · ·                      | Nationaal Huidcentrum                                                          |
| Welzijnsdiensten & Cursussen | Vasculaire aandoeningen      | Hypertensie                  | dermatologie / TCCN teleconsultatie (TeleMC) /                                 |
|                              | Buikklachten                 | Trombose                     | Lievensberg Ziekenhuis                                                         |
|                              | Chronische vermoeidheid eci  | Vasculaire zorg              | dermatelania (TCCN) teleconquitatia (TeleNC) (                                 |
|                              | Gewichtsdaling eci           | Overige zorgvragen           | Lievensberg Ziekenhuis                                                         |
|                              | Infectieziekten              | Vetstofwisselingsstoornissen |                                                                                |
|                              | Koorts eci                   |                              | dermatologie / TCCN teleconsultatie (TeleMC) / Gemini<br>Ziekenbuis            |
|                              | Nefrologische aandoeningen   |                              |                                                                                |
|                              | Obesitas                     |                              | dermatologie / TCCN teleconsultatie (TeleMC) / Sint                            |
|                              | Reumatologische aandoeningen |                              | Lucas-Andreas Ziekennuis                                                       |
|                              | Overige zorgvragen           | 4                            | orthopedie / TCCN teleconsultatie (TeleMC) /<br>Orthopedisch chirurg F.R. Kooi |
|                              |                              |                              | meer >>                                                                        |
|                              |                              |                              | Linkboxi                                                                       |

- **4.** Nadat je binnen het zorgvraagmenu een keuze hebt gemaakt, wordt het zorgaanbodscherm getoond. In dit scherm wordt op basis van jouw verwijshistorie het best passende aanbod getoond.
- **5.** Als het gewenste zorgaanbod of de gewenste zorginstelling niet getoond wordt, kun je rechts bovenin zoeken in het veld 'Zoek in zorgaanbod'. Hier kun je zoeken op naam van een zorginstelling, zorgproductype of de naam van het zorgproduct.

| Verwijzen/aanvragen Regieoverzich               |                                                                                                    | Patiënt<br>Geboorted<br>BSN | T Mannaa<br>latum 24-10-196<br>77773616 | im<br>59<br>60 |
|-------------------------------------------------|----------------------------------------------------------------------------------------------------|-----------------------------|-----------------------------------------|----------------|
| orgaanbod voor Hypertensie                      | 5                                                                                                    | Zoek in                     | zorgaanbod                              |                |
| Maxima Medisch Centrum, Eindhoven/Veldhov       | en                                                                                                    |                             |                                         |                |
| Zorgproduct                                     | Traject in zorginstelling                                                                                                    | TT dagen                    | Inclusiecriteria                        | Voorbereiding  |
| verwijsafspraak Vasculair Preventie Centrum     | <ol> <li>nadat het toegezonden vragenformulier retour is ontvangen wordt contact opgenomen met patiënt voor het<br/>plannen van de onderzoeken en de afspraak</li> <li>onderzoeken op indicatie</li> <li>consult internist</li> </ol> | 21                          | ja                                      | nee            |
| regulier hypertensie interne                    | Consult internist                                                                                                    | n.v.t                       | nee                                     | nee            |
| verkorte toegangstijd hypertensie interne       | Consult internist                                                                                                    | •                           | ja                                      | nee            |
| spoed hypertensie interne                       | Consult internist                                                                                                    | 0                           | ja                                      | ja             |
| spoed SEH (buiten kantooruren)                  | Consult op SEH                                                                                                    | 0                           | nee                                     | ja             |
| Spijkenisse Medisch Centrum, locatie Spijkeniss | e, Spijkenisse                                                                                                    |                             |                                         |                |
| Zorgproduct                                     | Traject in zorginstelling                                                                                                    | TT dagen                    | Inclusiecriteria                        | Voorbereiding  |
| verwijsafspraak vasculaire aandoeningen         | 1. Meten van de bloeddruk                                                                                                    | 7                           | ja                                      | nee            |
|                                                 | 2. Consult internist                                                                                                    |                             |                                         |                |
| verkorte toegangstijd interne geneeskunde       | Consult internist                                                                                                    | *                           | ja                                      | nee            |
| regulier Interne geneeskunde                    | Consult Internist                                                                                                    | 7                           | nee                                     | nee            |
| combinatieafspraak hypertensie                  | 1. Meten van de bloeddruk                                                                                                    | 7                           | ia                                      | nee            |

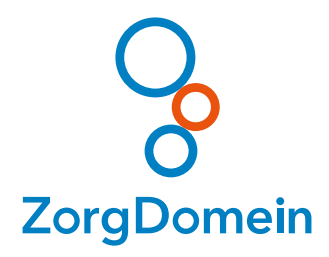

## instructie Snel het gewenste aanbod bij aanvragen van 1<sup>e</sup> lijnsdiagnostiek en teleconsultatie

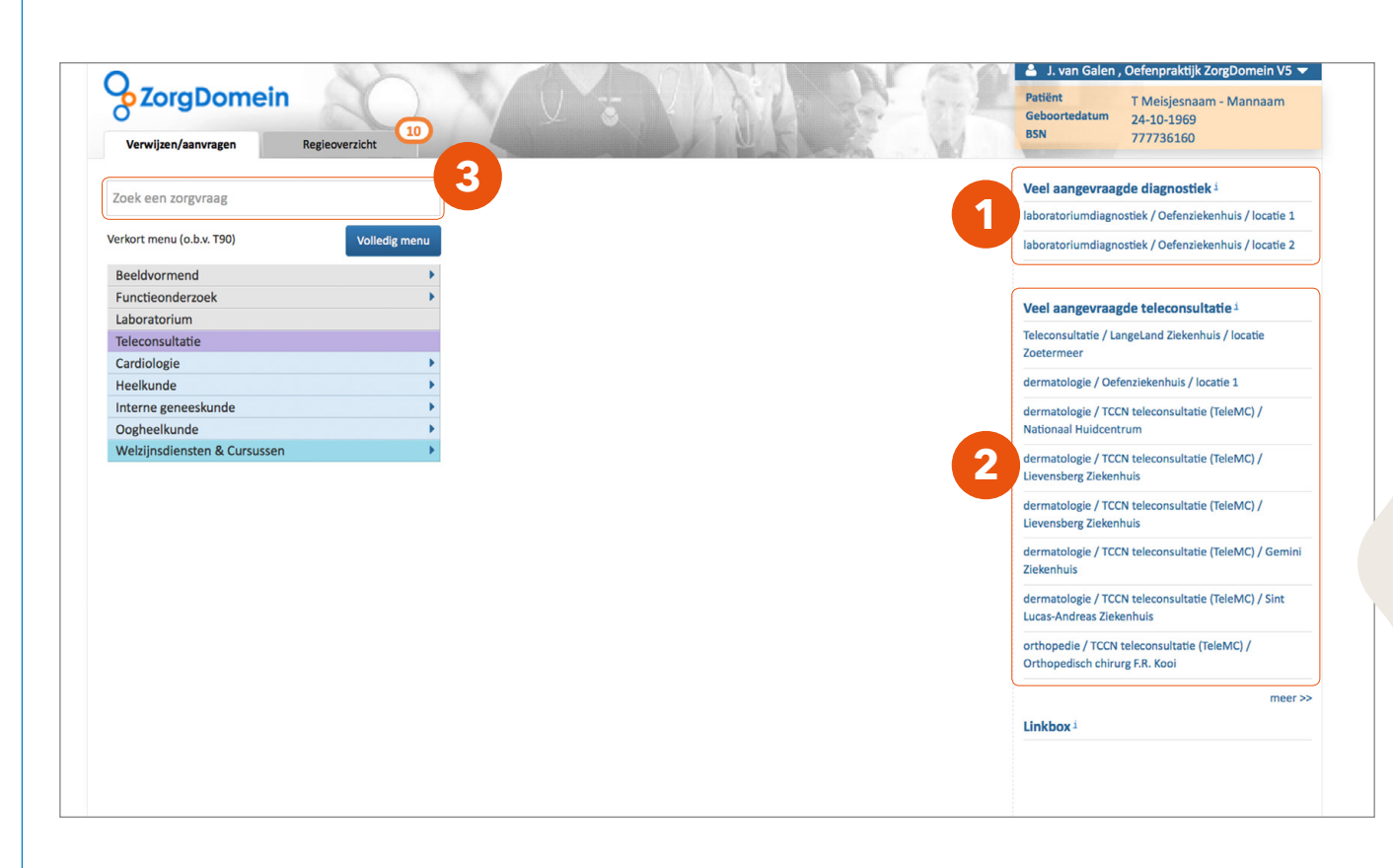

Er zijn verschillende manieren om snel het gewenste aanbod te vinden voor het aanvragen van 1e lijnsdiagnostiek of het aanvragen van een teleconsult.

- Rechts in het startscherm staat de kolom 'Veel aangevraagde diagnostiek'. Hier worden de diagnostische onderzoeken getoond die je het meest hebt aangevraagd, zodat je snel bij het juiste aanvraagformulier bent.
- 2. Bij het onderdeel 'Veel aangevraagde teleconsultatie' worden de meest aangevraagde teleconsulten getoond. Ook hier kun je eenvoudig direct naar de aanvraagformulieren navigeren.
- **3.** Bovenaan het zorgvraagmenu staat een 'Zoekfunctie'. Met de zoekfunctie kun je snel de gewenste zorgvraag vinden.

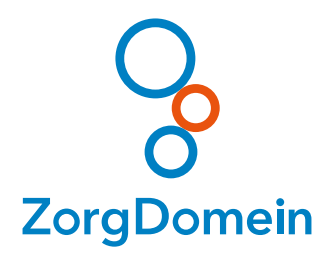

## instructie Duidelijk overzicht van mijn openstaande en afgeronde acties in Regieoverzicht

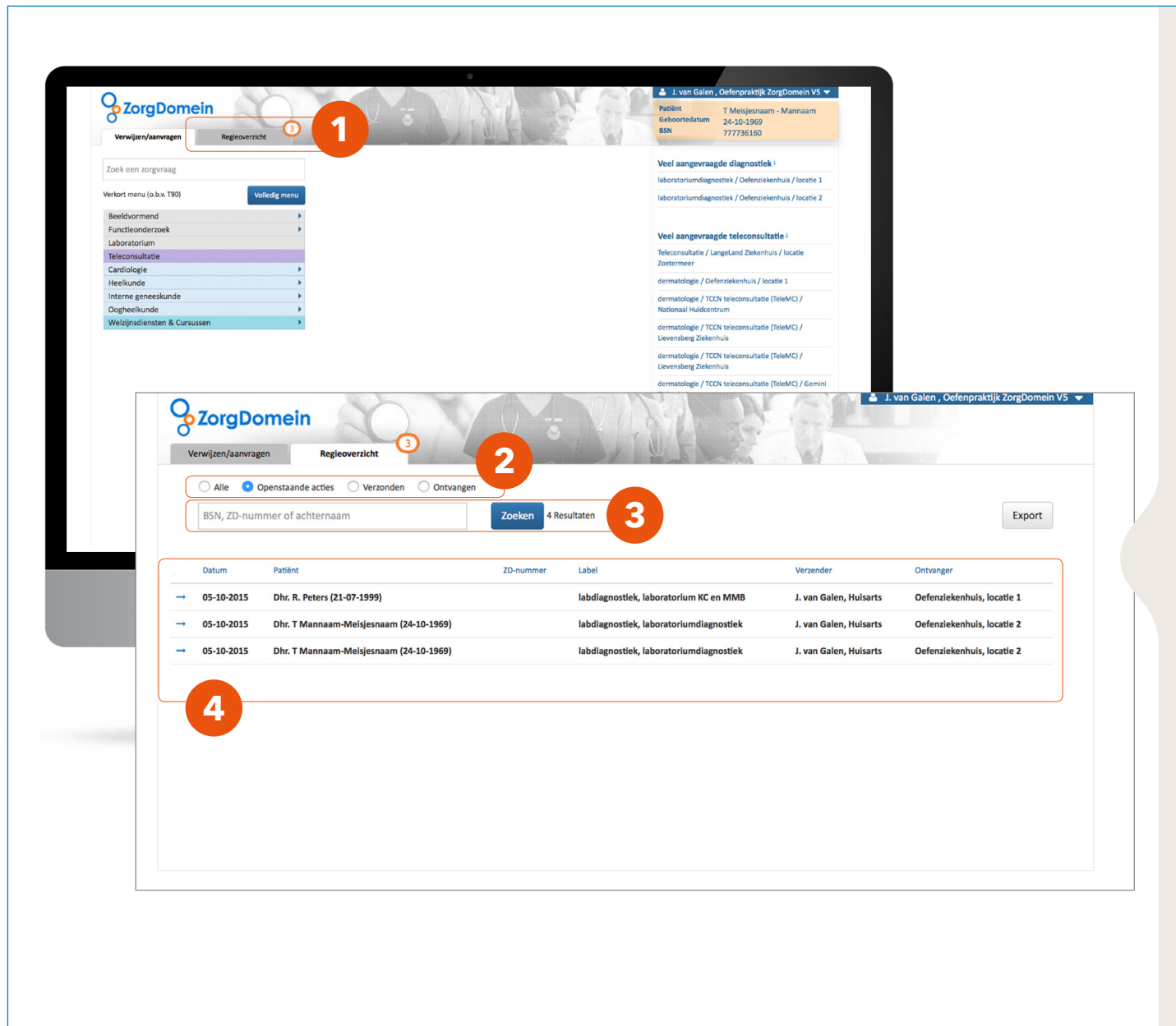

#### Naast het tabblad 'Verwijzen/aanvragen' zit het tabblad 'Regieoverzicht'.

- Het regieoverzicht geeft je een duidelijk overzicht van de openstaande en afgeronde acties. Het meldingsteken rechtsboven in het tabblad (in dit geval 3) betekent dat er nog 3 openstaande acties zijn.
- 2. In het regieoverzicht staan bovenaan 4 keuzemogelijkheden, te weten: 'Alle', 'Openstaande acties', 'Verzonden' en 'Ontvangen'. Met deze knoppen kun je filteren op de status van een verwijzing of aanvraag van een patiënt.
- Onder deze statusknoppen staat een zoekbalk. Hier kun je zoeken op BSN-nummer, ZorgDomein-nummer of achternaam van de patiënt. Op deze manier kun je snel een verwijzing of aanvraag opzoeken.
- 4. Onder de zoekbalk wordt een overzicht van verwijzingen, aanvragen en terugrapportages weergegeven. Hier staat een helder overzicht van de datum, de naam van de patiënt, het ZorgDomein-nummer, de gekozen zorgvraag, de naam van de verzender en de gekozen zorginstelling.

|                                  |                  | 🛓 J. van Galen , Oefenpraktijk ZorgDomein V5 👻 |
|----------------------------------|------------------|------------------------------------------------|
| Verwijzen/aanvragen Regie        | eoverzicht 3     |                                                |
| Overzicht verwijzing / aanv      | vraag ZD20207673 |                                                |
| Formulier                        | Status           | Acties                                         |
| labdiagnostiek aanvraagformulier | Verzonden        | Inzien Herzenden                               |
| afspraakbericht                  | Verzonden        | Inzien Herzenden 5                             |
| patiëntbericht                   | Verzonden        | Inzien                                         |
| afnameformulier                  | Wacht op invoer  |                                                |
| 🛱 Terug                          |                  |                                                |

| V        | erwijzen/aanvrag          | en Regieoverzicht                       |              |                                        |                              |                              |
|----------|---------------------------|-----------------------------------------|--------------|----------------------------------------|------------------------------|------------------------------|
|          | • Alle O C<br>BSN, ZD-num | Openstaande acties Verzonden Ontvangen  | Zoeken 7 Res | sultaten                               |                              | 6 Expor                      |
|          | Datum                     | Patiënt                                 | ZD-nummer    | Label                                  | Verzender                    | Ontvanger                    |
|          | 30-09-2015                | Mevr. R.I. Bosch (19-04-1975)           | ZD20148192   | labdiagnostiek, laboratorium KC en MMB | J. van Galen, Huisarts       | Oefenziekenhuis, locatie     |
| <b>→</b> | 30-09-2015                | Dhr. S.Y. Kramer (04-01-1985)           | ZD20143091   | labdiagnostiek, laboratorium KC en MMB | J. van Galen, Huisarts       | Oefenziekenhuis, locatie     |
| <b>→</b> | 30-09-2015                | Dhr. P. Test (10-11-8000)               | ZD20106288   | labdiagnostiek, laboratorium KC en MMB | arts zorgdomein, Huisarts    | Oefenziekenhuis, locatie     |
|          | 29-09-2015                | Dhr. T Mannaam-Meisjesnaam (24-10-1969) | ZD20096900   | regulier, cardiologie                  | M. Bakker, Waarnemer         | Oefenziekenhuis, locatie     |
| -        | 29-09-2015                | Dhr. T Mannaam-Meisjesnaam (24-10-1969) | ZD20096899   | regulier, cardiologie                  | M. Bakker, Waarnemer         | Oefenziekenhuis, locatie     |
| -        | 29-09-2015                | Dhr. T Mannaam-Meisjesnaam (24-10-1969) | ZD20096898   | regulier, cardiologie                  | M. Bakker, Waarnemer         | Oefenziekenhuis, locatie     |
| <b>→</b> | 29-09-2015                | Dhr. T Mannaam-Meisjesnaam (24-10-1969) | ZD20096896   | regulier, cardiologie                  | M. Bakker, Waarnemer         | Oefenziekenhuis, locatie     |
| <b>→</b> | 28-09-2015                | Dhr. T Mannaam-Meisjesnaam (24-10-1969) | ZD20096895   | labdiagnostiek, laboratorium KC en MMB | T.S. Castelein, Huisarts     | Oefenziekenhuis, locatie     |
|          |                           | Obs. 7.14 Marialanana (24.10.1000)      | 7030000004   |                                        | T.C. Controlleding Michaedra | Onferentelise having to east |

- 5. Wanneer je op een verwijzing of aanvraag van een patiënt klikt, verschijnt een scherm met gedetailleerde informatie over deze verwijzing met mogelijke acties of vervolgacties. Zo kun je snel patiëntdocumentatie inzien, patiëntberichten opnieuw printen of mailen en verwijsbrieven afronden.
- Rechts bovenin zit de knop 'Export'. Met deze knop kun je een rapportage maken van de verwijzingen en aanvragen die je in je organisatie gedaan hebt, bijvoorbeeld voor een jaarverslag.

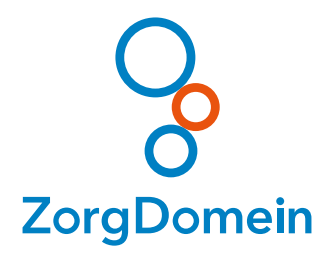

#### instructie Aanvragen labdiagnostiek

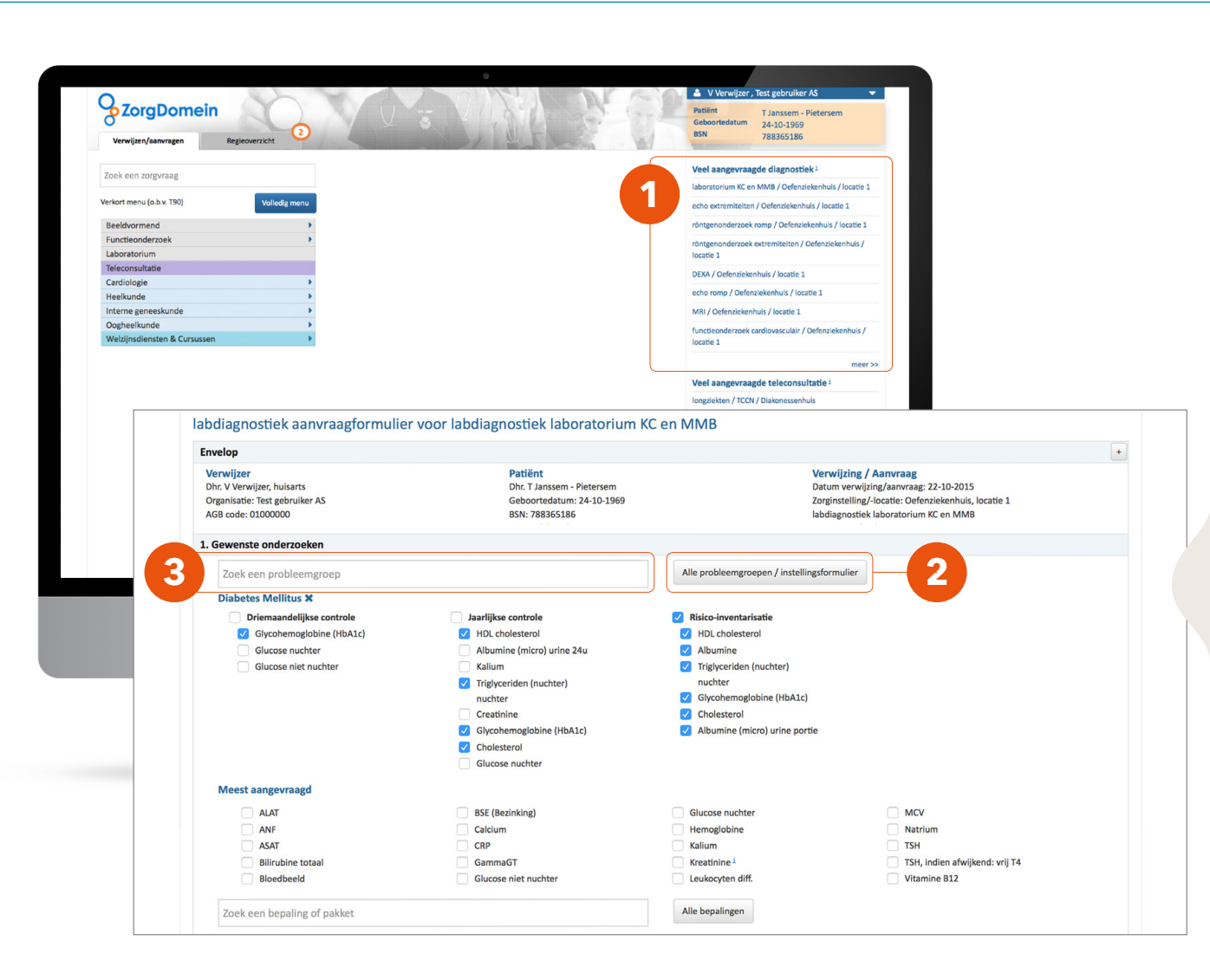

#### Rechts in het startscherm wordt de 'Veel aangevraagde diagnostiek' weergegeven.

- Hier worden de door jou meest aangevraagde diagnostiek onderzoeken getoond en open je snel en eenvoudig het gewenste aanvraagformulier.
- 2. Je selecteert het gewenste pakket 'Risico inventarisatie'. Individuele bepalingen kun je aan- of uitvinken. Als bijvoorbeeld HDL cholesterol recent bepaald is, kun je deze eenvoudig uitvinken.
- Indien je de pakketten voor een andere probleemgroep wilt bekijken, kan dat door te zoeken op probleemgroep in het bovenste zoekveld. Stel dat je nog een CVRM pakket wilt aanvragen, dan vind je de gewenste probleemgroep door te zoeken op 'cardiovasculair risicomanagement'.

|                                                                                                    |                                                                                                    | Glucose nuchter                                                                                                    |                                                                                                    |                                                                                                    |
|----------------------------------------------------------------------------------------------------|----------------------------------------------------------------------------------------------------|----------------------------------------------------------------------------------------------------|----------------------------------------------------------------------------------------------------|----------------------------------------------------------------------------------------------------|
| Moost aangoura                                                                                                    | and                                                                                                    |                                                                                                    |                                                                                                    |                                                                                                    |
| Weest aangevia                                                                                                    | agu                                                                                                    |                                                                                                    |                                                                                                    |                                                                                                    |
|                                                                                                    |                                                                                                    | BSE (Bezinking)                                                                                                    | Glucose nuchter                                                                                                    | Natrium                                                                                                    |
| ANF                                                                                                    |                                                                                                    | Calcium                                                                                                    | Hemoglobine                                                                                                    | TSH                                                                                                    |
| ASAT                                                                                                    |                                                                                                    | CRP                                                                                                    | Kreatinine 1                                                                                                    | TSH, indien afwijkend: vrij T4                                                                                                    |
| Bilirubine                                                                                                    | e totaal                                                                                                    | GammaGT                                                                                                    | Leukocyten diff.                                                                                                    | Vitamine B12                                                                                                    |
| Bloedbee                                                                                                    | eld                                                                                                    | Glucose niet nuchter                                                                                                    | MCV                                                                                                    |                                                                                                    |
| Zoek een bepali                                                                                                    | ing of pakket                                                                                                    |                                                                                                    | Alle bepalingen                                                                                                    |                                                                                                    |
| 2. Vul (eventueel) be                                                                                                 | enodigde gegevens in                                                                                                    |                                                                                                    |                                                                                                    |                                                                                                    |
| ор                                                                                                    | omerkingen / klinische gegevens                                                                                                    |                                                                                                    | 6                                                                                                    |                                                                                                    |
|                                                                                                    |                                                                                                    |                                                                                                    |                                                                                                    |                                                                                                    |
| 3. Bepaal afhandelin                                                                                                  | ng                                                                                                    |                                                                                                    |                                                                                                    |                                                                                                    |
|                                                                                                    | Thuisprikken                                                                                                    |                                                                                                    |                                                                                                    |                                                                                                    |
|                                                                                                    | Uitslag doorbellen/faxen                                                                                                    |                                                                                                    |                                                                                                    |                                                                                                    |
|                                                                                                    | × · · · · · · · · · · · · · · · · · · ·                                                                                                    |                                                                                                    |                                                                                                    |                                                                                                    |
|                                                                                                    | Kopie naar                                                                                                    |                                                                                                    |                                                                                                    |                                                                                                    |
|                                                                                                    |                                                                                                    |                                                                                                    |                                                                                                    |                                                                                                    |
|                                                                                                    |                                                                                                    |                                                                                                    |                                                                                                    | Voorbeeldweergave                                                                                                    |
|                                                                                                    |                                                                                                    |                                                                                                    |                                                                                                    |                                                                                                    |
|                                                                                                    |                                                                                                    |                                                                                                    |                                                                                                    |                                                                                                    |
|                                                                                                    |                                                                                                    |                                                                                                    |                                                                                                    |                                                                                                    |
| Meest aangevi                                                                                                    | ✓<br>Selecteer bepaling(en)                                                                                                    | Cholesterol                                                                                                    |                                                                                                    |                                                                                                    |
| Meest aangevi                                                                                                    | Selecteer bepaling(en)                                                                                                    | Cholesterol                                                                                                    |                                                                                                    |                                                                                                    |
| Meest aangevi<br>ALAT<br>ANF                                                                                          | Selecteer bepaling(en) Bloed Afwijkende aanvraag klinisch-chen                                                                                                    | Cholesterol                                                                                                    | V Kalium                                                                                                    | QM128                                                                                                    |
| Meest aangeve<br>ALAT<br>ANF<br>ASAT                                                                                  | Selecteer bepaling(en) Bloed Atwijkende aanvraag klinisch-chen Ata                                                                                                    | Cholesterol                                                                                                    | ✓ Kalium<br>☐ Katenepitheel                                                                                                    | QM12B<br>QM13B                                                                                                    |
| Meest aangev<br>AAAT<br>AAF<br>ASAT<br>Bilirub                                                                        | Selecteer bepaling(en) Bloed Afwijkende aanvraag klinisch-chen Atur Atur Atur                                                                                                    | Cholesterol                                                                                                    | ✓ Kalium<br>Katenepitheel<br>Kreatinine <sup>1</sup>                                                                                                    | QM128<br>QM138<br>QM178                                                                                                    |
| Meest aangev.<br>ALAT<br>ANF<br>ASAT<br>Bilirub<br>Biloedb                                                            | Selecteer bepaling(en)<br>Bloed<br>Afwijkende aanvraag klinisch-chen<br>ALAT<br>Alkalische fordatase                                                                                                    |                                                                                                    | ✓ Kalium<br>Katienepitheel<br>Kreatinine (Cockroft)                                                                                                    | QM128<br>QM138<br>QM17B<br>QM21B                                                                                                    |
| Meest aangev<br>ALAT<br>ANF<br>ASAT<br>Bilirub<br>Bioedb                                                              | Selecteer bepaling(en)<br>Bloed<br>Afwijkende aanvraag klinisch-chen<br>AtAT<br>AlaT<br>Alauriae<br>Amalaae                                                                                                    | Cholesterol                                                                                                    | ✓ Kalium<br>Kattenepitheel<br>Kreatinine <sup>⊥</sup><br>Kreatinine (Cockroft)                                                                                                    | QM12B<br>QM13B<br>QM17B<br>QM17B<br>QM21B<br>RAST meneral                                                                                                    |
| Meest aangeve<br>ALAT<br>ANF<br>ASAT<br>Bilirub<br>Bloedt<br>Zoek een bep                                             | Selecteer bepaling(en) Bloed Adwijkende aanvraag klinisch-chen Aduat Albumine Alkalische fosfatase Anvijase Anvijase                                                                                                    | Cholesterol                                                                                                    | Kalium Kattenepitheel Kreatinine <sup>1</sup> Kreatinine (Cockroft) UD UD                                                                                                    | QM12B<br>QM13B<br>QM13B<br>QM17B<br>QM21B<br>RAST mengsel<br>RAST mengsel                                                                                                    |
| Meest aangev<br>AAAT<br>ANF<br>ASAT<br>Bilirub<br>Bioedb<br>Zoek een bep                                              | Selecteer bepaling(en)<br>Bloed<br>Afwijkende aanvraag klinisch-chen<br>Alvar<br>Albumine<br>Alkalische fosfatase<br>Amylase<br>ANF                                                                                                    | Cholesterol<br>T                                                                                                    | Kalium Katenepitheel Kreatinine <sup>1</sup> LD LD LO                                                                                                    | QM128<br>QM138<br>QM178<br>QM178<br>QM218<br>RAST mengsel<br>RAST specifiek                                                                                                    |
| Meest aangev<br>ALAT<br>ANF<br>ASAT<br>Bilirub<br>Bioedb<br>Zoek een bep<br>2. Vul (eventueel)                        | Selecteer bepaling(en)<br>Bloed<br>Afwijkende aanvraag klinisch-chen<br>AtAT<br>Aklalische fosfatase<br>Anylase<br>ANF<br>AFT<br>557                                                                                                    | A FERR8<br>Ferritine<br>Follb<br>Follmzuur<br>Fosfaat<br>FSH<br>GammaGT<br>Gimma damma                                                                                                    | ✓ Kalium<br>Kattenepitheel<br>Kreatinine <sup>1</sup><br>Kreatinine (Cockroft)<br>LD<br>LDH<br>✓ LDL cholesterol                                                                                                    | QM128<br>QM138<br>QM138<br>QM17B<br>QM21B<br>RAST mengsel<br>RAST specifiek<br>Reticulozyten                                                                                                    |
| Meest aangev<br>ALAT<br>ANF<br>ASAT<br>Bilirub<br>Biloodb<br>Zoek een bep<br>2. Vul (eventueel)                       | Selecteer bepaling(en)<br>Bloed<br>Afwijkende aanvraag klinisch-chen<br>AtAT<br>Alat<br>Akalische fosfatase<br>Amylase<br>AMF<br>APTT<br>ASAT<br>Satur                                                                                                    | Cholesterol Cholesterol FERRB FERRB FolluB FolluB Follumzuur Fosfaat SFSH GammaGT Glucose dagcurve Glucose dagcurve                                                                                                    | ✓ Kalium<br>Kattenepitheel<br>Kreatinine <sup>1</sup><br>Kreatinine (Cockroft)<br>LD<br>LDH<br>✓ LDL cholesterol<br>Leukocyten                                                                                                    | QM12B<br>QM13B<br>QM17B<br>QM17B<br>QM21B<br>RAST mengsel<br>RAST specifiek<br>Reticulocyten<br>Reumafactor, ant-CCP                                                                                                    |
| Meest aangev<br>ALAT<br>ANF<br>ASAT<br>Bilirub<br>Bloedt<br>Zoek een bep<br>2. Vul (eventueel)                        | Selecteer bepaling(en) Bloed Adwijkende aanvraag klinisch-chen Adat Adat Adat Aklasische fosfatase Annylase ANF AFT AFT ASAT Berkenpollen                                                                                                    | Cholesterol T FERRB Ferritine FOUB Follumzuur Fosfaat FSH GammaGT Glucose dagcurve Glucose niet nuchter                                                                                                    | Kalium     Kattenepitheel     Kreatinine <sup>1</sup> Kreatinine (Cockroft)     LD     LDH     LDH     LDL Kolesterol     Leukocyten     Leukocyten diff.                                                                                                    | QM12B<br>QM13B<br>QM17B<br>QM21B<br>RAST mengsel<br>RAST specifiek<br>Reticulocyten<br>Retundactor, anti-CCP<br>Rhesus a.s. (CLB)                                                                                                    |
| Meest aangev<br>AAAT<br>AAF<br>ASAT<br>Bilirub<br>Bioedb<br>Zoek een bep<br>2. Vul (eventueel)                        | Selecteer bepaling(en)<br>Bloed<br>Atwijkende aanvraag klinisch-chen<br>AtAT<br>AtAT<br>Akalische fosfatase<br>Amylase<br>ANF<br>ASAT<br>Berkenpollen<br>Bicarbonaat                                                                                                    | Cholesterol  FERRB Ferritine FOUB Folumzuur Fosfaat FSH GammaGT Glucose nagcurve Glucose nuchter Glucose nuchter                                                                                                    | ✓ Kalium<br>Kattenepitheel<br>Kreatinine <sup>1</sup><br>Kreatinine (Cockroft)<br>LD<br>LDH<br>✓ LD cholesterol<br>Leukocyten<br>Leukocyten diff.<br>LH                                                                                                    | QM12B<br>QM13B<br>QM17B<br>QM17B<br>QM21B<br>RAST specifiek<br>Retculocyten<br>Reumafactor, ant-CCP<br>Rhesus a.s. (CLB)<br>Rubella IgG                                                                                                    |
| Meest aangev<br>ALAT<br>ANF<br>Bilirub<br>Bilirub<br>Bioedt<br>Zoek een bep<br>2. Vul (eventueel)                     | Selecteer bepaling(en) Bloed Afwijkende aanvraag klinisch-chen ALAT Albumine Alkalische fosfatase Anylase Anylase ANF APTT ASAT Berkenpollen Bicarbonaat Bilirubine neonataal                                                                                                    | Cholesterel                                                                                                    | ✓ Kalium<br>Kattenepitheel<br>Kreatinine <sup>⊥</sup><br>Kreatinine (Cockroft)<br>LD<br>LDH<br>✓ LDL cholesterol<br>Leukocyten<br>Leukocyten diff.<br>LH<br>LH<br>LH                                                                                                    | QM12B<br>QM13B<br>QM17B<br>QM17B<br>QM21B<br>RAST mengsel<br>RAST specifiek<br>Reticulocyten<br>Reumafactor, anti-CCP<br>Rhesus a.s. (CLB)<br>Rubella IgG<br>Rubella IgM                                                                                                    |
| Meest aangeve<br>ALAT<br>ANF<br>ASAT<br>Bilirub<br>Bloedb<br>Zoek een bep<br>2. Vul (eventueel)                       | Selecteer bepaling(en) Bloed Adwijkende aanvraag klinisch-chen ALAT Albumine Alkalische fosfatase Anrylase ANF AFT ASAT Berkenpollen Bilcarbonaat Billirubine nenataal Billirubine totaal                                                                                                    | Cholesterol  FERRB Ferritine FoLlB Foliumzuur Fosfaat FSH GammaGT Glucose dagcurve Glucose nicht ruchter Glucose post prandium Glucose tolerantie test (nuchter)                                                                                                    | <ul> <li>Kalium</li> <li>Kattenepitheel</li> <li>Kreatinine <sup>1</sup></li> <li>Kreatinine (Cockroft)</li> <li>LD</li> <li>LDH</li> <li>LDH</li> <li>LDLcholesterol</li> <li>Leukocyten diff.</li> <li>LH</li> <li>LtH</li> <li>LtH</li> <li>LtH</li> <li>LtH</li> <li>LtH</li> <li>LtH</li> <li>LtH</li> </ul>                                                                                                    | QM12B<br>QM13B<br>QM13B<br>QM17B<br>QM21B<br>RAST mengsel<br>RAST specifiek<br>Reticulocyten<br>Reticulocyten<br>Reumafactor, anti-CCP<br>Rhesus a.s. (CLB)<br>Rubella IgG<br>Rubella IgG<br>Soja                                                                                                    |
| Meest aangev<br>ALAT<br>ANF<br>ASAT<br>Bilirub<br>Bloedt<br>Zoek een bep<br>2. Vul (eventueel)<br>3. Bepaal afhande   | Selecteer bepaling(en) Bloed Afwijkende aanvraag klinisch-chen AtaT AlaT Alaurine Alkalische fosfatase Amylase ANF APTT ASAT Berkenpollen Bilirubine nenataal Bilirubine totaal Bilirubine totaal + esters                                                                                                    | Cholesterol Cholesterol Cholesterol Cholesterol Cholesterol FERRB Ferritine FOUB Foliumzuur Fosfaat FSH GammaGT Glucose dagcurve Glucose nuchter Glucose nuchter Glucose post prandium Glucose tolerantie test (nuchter) Glycohemoglobine (HbA1c)                                                                                                    | <ul> <li>Kalium</li> <li>Kattenepitheel</li> <li>Kreatinine<sup>1</sup></li> <li>Kreatinine (Cockroft)</li> <li>LD</li> <li>LDH</li> <li>LDL cholesterol</li> <li>Leukocyten</li> <li>Leukocyten diff.</li> <li>LH</li> <li>Lithium</li> <li>Lues serologie (TPHA)</li> <li>Magnesium</li> </ul>                                                                                                    | QM128<br>QM138<br>QM178<br>QM218<br>RAST mengsel<br>RAST specifiek<br>Reticulocyten<br>Reumafactor, anti-CCP<br>Rhesus a.s. (CLB)<br>Rubella Ig6<br>Rubella Ig6<br>Rubella Ig6<br>T3                                                                                                    |
| Meest aangev<br>ALAT<br>ANF<br>ASAT<br>Bilirub<br>Bioedb<br>Zoek een bep<br>2. Vul (eventueel)<br>3. Bepaal afhandel  | Selecteer bepaling(en)<br>Bloed<br>Afwijkende aanvraag klinisch-chen<br>AtAT<br>AtAT<br>Alalisishe fosfatase<br>Anylase<br>ANF<br>APTT<br>ASAT<br>Berkenpollen<br>Bicarbonaat<br>Bilirubine totaal<br>Bilirubine totaal<br>Bilirubine totaal + esters<br>Bloedbeeld                                                                                                    | Cholesterol  FERR8 Ferritine FOLIB Foliumzuur Fosfaat SFH GammaGT Glucose dagcurve Glucose niet nuchter Glucose noiet nuchter Glucose tolerantie test (nuchter) Glucose tolerantie test (nuchter) Glucose tolerantie test (nuchter) Glucose tolerantie test (nuchter) Glucose tolerantie test (nuchter) Glucose tolerantie test (nuchter) Glucose tolerantie test (nuchter) Glucose tolerantie test (nuchter) Glucose tolerantie test (nuchter) Glucose tolerantie test (nuchter) Glucose tolerantie test (nuchter) Glucose tolerantie test (nuchter)                                                                                                    | <ul> <li>✓ Kalium</li> <li>Kattenepitheel</li> <li>Kreatinine<sup>⊥</sup></li> <li>Kreatinine (Cockroft)</li> <li>LD</li> <li>LDH</li> <li>✓ LDL cholesterol</li> <li>Leukocyten</li> <li>Leukocyten diff.</li> <li>LH</li> <li>Uthium</li> <li>Lues serologie (TPHA)</li> <li>MCV</li> </ul>                                                                                                    | QM12B       QM13B       QM17B       QM21B       RAST specifiek       Retuilocyten       Resus a.s. (CLB)       Rubella Ig6       Rubella IgM       Soja       T3       T4 (FT4)                                                                                                    |
| Meest aangev<br>ALAT<br>ANF<br>ASAT<br>Bilirub<br>Bloedt<br>Zoek een bep<br>2. Vul (eventueel)<br>3. Bepaal afhande   | Selecteer bepaling(en) Bloed Afwijkende aanvraag klinisch-chen AlaT Albumine Alkalische fosfatase Amylase AMF APTT ASAT Berkenpollen Bicarbonaat Bilirubine totaal Bilirubine totaal Bilirubine totaal Bilirubine totaal Bilirubine totaal Bilirubine totaal Bilirubine totaal Bilirubine totaal Bilirubine totaal Bilirubine totaal Bilirubine totaal Bilirubine totaal Bilirubine totaal Bilirubine totaal                                                                                                    | Cholesterol  FERRB Ferritine FOLB Foliumzuur Fosfaat FSH GammaGT Glucose dagcurve Glucose nich tuchter Glucose nuchter Glucose nuchter Glucose post prandium Glucose tolerantie test (nuchter) Glucose tolerantie test (nuchter) Glucose tolerantie test (nuchter) Glucose tolerantie test (nuchter) Glucose tolerantie test (nuchter) Glucose tolerantie test (nuchter) Glucose tolerantie test (nuchter) HBCMB                                                                                                    | <ul> <li>Kalium</li> <li>Katenepitheel</li> <li>Kreatinine <sup>1</sup></li> <li>Kreatinine (Cockroft)</li> <li>LD</li> <li>LDH</li> <li>LDL cholesterol</li> <li>Leukocyten</li> <li>Leukocyten diff.</li> <li>LH</li> <li>LH</li> <li>LH</li> <li>LH</li> <li>LH</li> <li>Magnesium</li> <li>MCV</li> <li>Melkeiwit</li> </ul>                                                                                                    | QM12B<br>QM13B<br>QM17B<br>QM17B<br>QM21B<br>RAST mengsel<br>RAST specifiek<br>Reticulocyten<br>Reumafactor, anti-CCP<br>Rhesus a.s. (CLB)<br>Rubella IgG<br>Rubella IgG<br>Rubella IgG<br>Ta<br>Soja<br>T3<br>T4 (FT4)<br>Tarwe                                                                                                    |
| Meest aangeve<br>ALAT<br>ANF<br>ASAT<br>Bilirub<br>Bioedb<br>Zoek een bep<br>2. Vul (eventueel)                       | Selecteer bepaling(en) Bloed Adwijkende aanvraag klinisch-chen Adat Adat Adat Adat Abumine Alkalische fosfatase Annylase Anrylase ANF AFT ASAT Berkenpollen Bilarubine totaal Bilirubine totaal Bilirubine totaal Bilirubine totaal Biloedgroep A a.s. Bloedgroep B a.s.                                                                                                    | Cholesterol Two FERRB Ferritine FoUB Follumzuur Fosfaat FSH GammaGT Glucose dagcurve Glucose nuchter Glucose nuchter Glucose tolerantie test (nuchter) Glucose tolerantie test (nuchter) Glycohemoglobine (HbA1c) Graspollen HBCMB HDL cholesterol                                                                                                    | <ul> <li>Kalium</li> <li>Kattenepitheel</li> <li>Kreatinine<sup>1</sup></li> <li>Kreatinine (Cockroft)</li> <li>LD</li> <li>LDH</li> <li>LDL LOH</li> <li>LUC cholesterol</li> <li>Leukocyten</li> <li>Leukocyten diff.</li> <li>LH</li> <li>LH</li> <li>Lithium</li> <li>Lues serologie (TPHA)</li> <li>Magnesium</li> <li>MCV</li> <li>Melkeiwit</li> <li>Multi-rast (Phadiatop)</li> </ul>                                                                                                    | QM12B<br>QM13B<br>QM13B<br>QM17B<br>QM21B<br>RAST mengsel<br>RAST specifiek<br>Reticulocyten<br>Reticulocyten<br>Reumafactor, anti-CCP<br>Rhesus a.s. (CLB)<br>Rubella IgG<br>Tubella IgM<br>Soja<br>T3<br>T4 (FT4)<br>Tarwe                                                                                                    |
| Meest aangev<br>ALAT<br>AAF<br>ASAT<br>Bilirub<br>Bioetb<br>Zoek een bep<br>2. Vul (eventueel)<br>3. Bepaal afhandel  | Selecteer bepaling(en) Bloed Afwijkende aanvraag klinisch-chen Aturt Aluar Akalische forfatase Amylase ANF Akalische forfatase AMF Berkenpollen Bicarbonaat Bilirubine totaal Bilirubine totaal At esters Biloedgreep 8 a.s. Biloedgreep 8 a.s. | Cholesterol Tum FERRB Ferritine FOUB Foliumzuur Fosfaat FSH GammaGT Glucose dagcurve Glucose nuchter Glucose nuchter Glucose opst prandium Glucose opst prandium Glucose nuchter Glucose lolerantie test (nuchter) Glucose nuchter Glucose lolerantie test (nuchter) Glucose lolerantie test (nuchter)                                                                                                    | <ul> <li>Kalium</li> <li>Kattenepitheel</li> <li>Kreatinine<sup>1</sup></li> <li>Kreatinine (Cockroft)</li> <li>LD</li> <li>LDL</li> <li>LDL cholesterol</li> <li>Leukocyten</li> <li>Leukocyten diff.</li> <li>LH</li> <li>Lithium</li> <li>Lues serologie (TPHA)</li> <li>Magnesium</li> <li>MCV</li> <li>Melkeiwit</li> <li>Muti-rast (Phadiatop)</li> <li>Natrium</li> </ul>                                                                                                    | QM128<br>QM138<br>QM138<br>QM178<br>QM218<br>RAST specifiek<br>Reticulocyten<br>Reumafactor, ant-CCP<br>Rhesus a.s. (CLB)<br>Rubella IgG<br>Rubella IgG<br>Rubella IgM<br>Soja<br>T3<br>T4 (FT4)<br>Tarwe<br>Thrombocyten                                                                                                    |
| Meest aangev<br>ALAT<br>ANF<br>ASAT<br>Bilirub<br>Bioedb<br>Zoek een bep<br>2. Vul (eventueel)<br>3. Bepaal afhande   | Selecteer bepaling(en) Bloed Afwijkende aanvraag klinisch-chen AtAT Albumine Alkalische fosfatase Anylae Anylae Arylae Arylae Arylae Berkenpollen Bicarbonaat Bilirubine totaal Bilirubine totaal                                                                                                    | Cholesterel                                                                                                    | <ul> <li>✓ Kalium</li> <li>Kattenepitheel</li> <li>Kreatinine <sup>⊥</sup></li> <li>Kreatinine (Cockroft)</li> <li>LD</li> <li>LDH</li> <li>✓ LDL cholesterol</li> <li>Leukocyten diff.</li> <li>LH</li> <li>LH</li> <li>Lithium</li> <li>Lues serologie (TPHA)</li> <li>Magnesium</li> <li>MCV</li> <li>Melkeiwit</li> <li>Multi-rast (Phadiatop)</li> <li>Natrium</li> <li>Nitriettest (Hindiido)</li> </ul>                                                                                         | QM128<br>QM138<br>QM17B<br>QM17B<br>QM218<br>RAST mengsel<br>RAST specifiek<br>Reticulocyten<br>Reumafactor, anti-CCP<br>Rhesus a.s. (CLB)<br>Rubella IgG<br>Rubella IgG<br>Rubella IgM<br>Sojia<br>T3<br>T4 (FT4)<br>Tarwe<br>Thrombocyten<br>V Total cholesterol                                                                                                    |
| Meest aangeve<br>ALAT<br>ANF<br>ASAT<br>Bilirub<br>Bloodb<br>Zoek een bep<br>2. Vul (eventueel)<br>3. Bepaal afhandel | Selecteer bepaling(en) Bloed Ata Afwijkende aanvraag klinisch-chen Ata Afwijkende aanvraag klinisch-chen Afwijkende Afwijkende Afwijken | Cholesterol  FERRB Ferritine FOLIB Foliumzuur Fosfaat FSH GammaGT Glucose dagcurve Glucose nichtur Glucose nichter Glucose post prandium Glucose tolerantie test (nuchter) Glucose tolerantie test (nuchter) Glucose tolerantie test (nuchter) Glucose tolerantie test (nuchter) Glucose tolerantie test (nuchter) Glucose tolerantie test (nuchter) HbCMB HDL cholesterol HBCMB HDL chol-ratio Hematocriet Hematocriet                                                                                                    | <ul> <li>Kalium</li> <li>Kattenepitheel</li> <li>Kreatinine <sup>1</sup></li> <li>Kreatinine (Cockroft)</li> <li>LD</li> <li>LDH</li> <li>LDL cholesterol</li> <li>Leukocyten diff.</li> <li>LH</li> <li>LtH</li> <li>Lthium</li> <li>Lues serologie (TPHA)</li> <li>Magnesium</li> <li>MCV</li> <li>Melkeiwit</li> <li>Multi-rast (Phadiatop)</li> <li>Natrium</li> <li>Nitriettest (dipslide)</li> <li>Noten alleraie</li> </ul>                                                                     | QM12B<br>QM13B<br>QM13B<br>QM17B<br>QM21B<br>RAST mengsel<br>RAST specifiek<br>Reticulocyten<br>Reumafactor, anti-CCP<br>Rhesus a.s. (CLB)<br>Rubella IgG<br>Rubella IgG<br>Rubella IgG<br>Rubella IgG<br>T3<br>T4 (FT4)<br>Tarwe<br>Thrombocyten<br>Vitoral cholesterol<br>Transferrine<br>Transferrine                                                                                |
| Meest aangev<br>ALAT<br>ANF<br>ASAT<br>Bilirub<br>Bloedt<br>Zoek een bep<br>2. Vul (eventueel)<br>3. Bepaal afhande   | Selecteer bepaling(en) Bloed Afwijkende aanvraag klinisch-chen Afwijkende aanvraag klinisch-chen Afwijkende Afwijkende Afwijkende Bioedgroep Aa.s. Bioedgroep A a.s. Bioedgroep A a.s. | Cholesterol Turner FERRB FERRB Ferritine FOUB Foliumzuur Fosfaat FSH GammaGT Glucose dagcurve Glucose nuchter Glucose nuchter Glucose post prandium Glucose tolerantie test (nuchter) Glycohemoglobine (HbA1c) Graspollen HBCMB HDL cholesterol HDL cholesterol Hemoglobine Hemoglobine Hemoglobine Hemoglobine                                                                                                    | <ul> <li>Kalium</li> <li>Kattenepitheel</li> <li>Kreatinine<sup>1</sup></li> <li>Kreatinine (Cockroft)</li> <li>LD</li> <li>LDH</li> <li>LDL cholesterol</li> <li>Leukocyten</li> <li>Leukocyten diff.</li> <li>LH</li> <li>Lithium</li> <li>Lutes serologie (TPHA)</li> <li>Magnesium</li> <li>MCV</li> <li>Melkeiwit</li> <li>Multi-rast (Phadiatop)</li> <li>Natrium</li> <li>Nitriettest (dipslide)</li> <li>Noten allergie</li> <li>PH Gure</li> </ul>                                            | QM128<br>QM138<br>QM178<br>QM178<br>QM21B<br>RAST specifiek<br>Reticulocyten<br>Reumafactor, anti-CCP<br>Rhesus a.s. (CLB)<br>Rubella IgG<br>Rubella IgG<br>Soja<br>T3<br>T4 (FT4)<br>Tarwe<br>Thrombocyten<br>V total cholesterol<br>Transferrine<br>V Total cholesterol<br>Transferrine                                                                                               |
| Meest aangev<br>ALAT<br>ANF<br>ANF<br>Bilirub<br>Bloedb<br>Zoek een bep<br>2. Vul (eventueel)<br>3. Bepaal afhandel   | Selecteer bepaling(en) Bloed Afwijkende aanvraag klinisch-chen AtAT AtAT AtAT Aklaiische fosfatase Anvijase Anvijase ANF APTT ASAT Berkenpollen Bicarbonaat Bilirubine totaal Bilirubine totaal                                                                                                    | Cholesterel  FERRB Ferritine FOLIB Foliumzuur Fosfaat SFSH GammaGT Glucose niet nuchter Glucose noiet nuchter Glucose tolerantie test (nuchter) Glucose tolerantie test (nuchter) Glucose tolerantie test (nuchter) Glucose tolerantie test (nuchter) Glucose tolerantie test (nuchter) Glucose tolerantie HBCMB HDL cholesterol HBCMB HDL cholesterol Hematocriet Hemoglobine Hepatitis A IgG Huest A LEG LIMM                                                                                                    | <ul> <li>✓ Kalium</li> <li>Kattenepitheel</li> <li>Kreatinine<sup>⊥</sup></li> <li>Kreatinine (Cockroft)</li> <li>LD</li> <li>LDH</li> <li>✓ LDL cholesterol</li> <li>Leukocyten</li> <li>Leukocyten diff.</li> <li>LH</li> <li>Lithium</li> <li>Lues serologie (TPHA)</li> <li>Magnesium</li> <li>MCV</li> <li>Melkeiwit</li> <li>Multi-rast (Phadiatop)</li> <li>Natrium</li> <li>Nitriettest (dipslide)</li> <li>Noten allergie</li> <li>PH fluor</li> </ul>                                        | QM128<br>QM138<br>QM178<br>QM178<br>QM218<br>RAST mengsel<br>RAST specifiek<br>Reticulocyten<br>Reumafactor, anti-CCP<br>Rhesus a.s. (CLB)<br>Rubella IgG<br>Rubella IgG<br>Rubella IgG<br>T3<br>T4 (FT4)<br>Tarwe<br>Thrombocyten<br>V Totaal cholesterol<br>Transferrine<br>V Triglyceriden (nuchter)<br>nuchter                                                                      |
| Meest aangev<br>ALAT<br>ANF<br>ASAT<br>Bilirub<br>Bloedt<br>Zoek een bep<br>2. Vul (eventueel)<br>3. Bepaal afhande   | Selecteer bepaling(en) Bloed Afwijkende aanvraag klinisch-chen AlAT Afwijkende aanvraag klinisch-chen AlAT Afwijkende aanvraag klinisch-chen AlAT Afwijkende fosfatase Amylase Amylase AfWF APTT ASAT Berkenpollen Bicarbonaat Bilirubine totaal Bilirubine totaal Biloedgroep A a.s. Bloedgroep A a.s. Bloedgroep A a.s. Bloedgroep A a.s. Biloedgroep A a.s. Biloedgroep A a.s. B | Cholesterol  FERRB Ferritine FOLIB Foliumzuur Fosfaat FSH GammaGT Glucose dagcurve Glucose nich tuchter Glucose nuchter Glucose nuchter Glucose post prandium Glucose tolerantie test (nuchter) Glucose tolerantie test (nuchter) Glucose tolerantie test (nuchter) Glucose tolerantie test (nuchter) Glucose tolerantie test (nuchter) Glucose tolerantie test (nuchter) Glucose tolerantie test (nuchter) Glucose tolerantie test (nuchter) Glucose tolerantie test (nuchter) Glucose tolerantie test (nuchter) Glucose tolerantie test (nuchter) Glucose tolerantie test (nuchter) Glucose tolerantie test (nuchter) Glucose tolerantie Glucose tolerantie Glucose toleranti | <ul> <li>Kalium</li> <li>Katenepitheel</li> <li>Kreatinine <sup>1</sup></li> <li>Kreatinine (Cockroft)</li> <li>LD</li> <li>LDH</li> <li>LDL cholesterol</li> <li>Leukocyten diff.</li> <li>LH</li> <li>LH</li> <li>LH</li> <li>LH</li> <li>LH</li> <li>Huthium</li> <li>Lues serologie (TPHA)</li> <li>Magnesium</li> <li>MCV</li> <li>Melkeiwit</li> <li>Multi-rast (Phadiatop)</li> <li>Natrium</li> <li>Nitriettest (dipslide)</li> <li>Noten allergie</li> <li>pH fluor</li> <li>Pinda</li> </ul> | QM12B<br>QM13B<br>QM17B<br>QM17B<br>QM21B<br>RAST mengsel<br>RAST specifiek<br>Reticulocyten<br>Reumafactor, ant-CCP<br>Rhessa a.s. (CLB)<br>Rubella IgG<br>Rubella IgG<br>Rubella IgG<br>Rubella IgG<br>Rubella IgG<br>Ta<br>Soja<br>T3<br>T4 (F14)<br>Tarwe<br>Thrombocyten<br>V Total cholesterol<br>Transferrine<br>V Triglyceriden (nuchter)<br>nuchter<br>Troponine I<br>V W MAMA |

- **4.** Het aanvraagformulier toont altijd de meest aangevraagde bepalingen. Hiermee kun je snel en zonder extra klikken bepalingen toevoegen.
- 5. Je kunt nog een bepaling toevoegen die nu niet zichtbaar is in de lijst, bijvoorbeeld digoxine.
  Deze zoek je eenvoudig via het onderste zoekveld, door te zoeken digoxine en deze te selecteren.
- 6. Alle bepalingen kun je inzien, door op de knop 'Alle bepalingen' te klikken. Hier zie je duidelijk de eerder aangevinkte bepalingen en kun je extra bepalingen 'toevoegen. Na het selecteren van de gewenste bepaling sluit je de lijst.

| 2. Vul (eventueel) benodigde gegevens in                                                                                                    |                                                                                                    |                                                                                                  |
|----------------------------------------------------------------------------------------------------|----------------------------------------------------------------------------------------------------|--------------------------------------------------------------------------------------------------|
| Digoxine (dal)                                                                                                    |                                                                                                    |                                                                                                  |
| Gewicht patiën                                                                                                    |                                                                                                    |                                                                                                  |
| opmerkingen / klinische gegeven:                                                                                                    |                                                                                                    |                                                                                                  |
| 2 Pennal affrandeling                                                                                                    |                                                                                                    |                                                                                                  |
| Thuisprikke                                                                                                    | 0                                                                                                    | ×                                                                                                |
|                                                                                                    |                                                                                                    |                                                                                                  |
| Gewenste prikdatum '                                                                                                    | dd-mm-jjjj                                                                                                    |                                                                                                  |
| Uitslag doorbellen/faxer                                                                                                    |                                                                                                    |                                                                                                  |
| Kopie naa                                                                                                    |                                                                                                    |                                                                                                  |
|                                                                                                    |                                                                                                    | Voorbeeldweergave                                                                                |
|                                                                                                    |                                                                                                    |                                                                                                  |
|                                                                                                    | Glucose nuchter                                                                                                    |                                                                                                  |
|                                                                                                    |                                                                                                    | SH                                                                                               |
| Wanneer u op 'Verwijs' klikt, wordt uw verwijzing naar de<br>voor printen heeft gekozen verschijnt vervolgens een prin<br>Zo informeer ik mijn patiënt                                                                                                    | orginstelling verstuurd. De patiëntdocumentatie wordt afhankelijk van uw keuze geprint of gemaild. Wannee<br>rscherm. Klik daar op 'Afdrukken' en geef de documentatie mee aan de patiënt.                                                                                                    | SH<br>r u SH, indie<br>itamine I                                                                 |
| Wanneer u op 'Verwijs' klikt, wordt uw verwijzing naar de<br>voor printen heeft gekozen verschijnt vervolgens een prin<br>Zo informeer ik mijn patiënt<br>Afhandeling patiëntdocumentatie                                                                                                    | orginstelling verstuurd. De patiëntdocumentatie wordt afhankelijk van uw keuze geprint of gemaild. Wannee<br>erscherm. Klik daar op 'Afdrukken' en geef de documentatie mee aan de patiënt.<br>Patiéntdocumentatie                                                                                                    | SH<br>SH, indie<br>tamine 1                                                                      |
| Wanneer u op 'Verwijs' klikt, wordt uw verwijzing naar de<br>voor printen heeft gekozen verschijnt vervolgens een prin<br><i>Zo informeer ik mijn patiënt</i><br>Afhandeling patiëntdocumentatie<br>O Printen voor patiënt                                                                                                    | orginstelling verstuurd. De patiëntdocumentatie wordt afhankelijk van uw keuze geprint of gemaild. Wannee<br>erscherm. Klik daar op 'Afdrukken' en geef de documentatie mee aan de patiënt.<br>Patiëntdocumentatie<br>Patiëntdocumentatie                                                                                                    | SH<br>I SH, Indie<br>Itamine I                                                                   |
| Wanneer u op 'Verwijs' klikt, wordt uw verwijzing naar de<br>voor printen heeft gekozen verschijnt vervolgens een prin<br>Zo informeer ik mijn patiënt<br>Afhandeling patiëntdocumentatie<br>Printen voor patiënt<br>Afnamelocaties op patiëntbericht                                                                              | orginstelling verstuurd. De patiëntdocumentatie wordt afhankelijk van uw keuze geprint of gemaild. Wannee<br>rscherm. Klik daar op 'Afdrukken' en geef de documentatie mee aan de patiënt.<br>Patiëntdocumentatie                                                                                                    | SH<br>SH, Indie<br>Itamine 1                                                                     |
| Wanneer u op 'Verwijs' klikt, wordt uw verwijzing naar de<br>voor printen heeft gekozen verschijnt vervolgens een prin<br>Zo informeer ik mijn patiënt<br>Afhandeling patiëntdocumentatie<br>O Printen voor patiënt<br>Afnamelocaties op patiëntbericht<br>Green afnamelocaties geselecteerd<br>Wijzie afnamelocaties              | orginstelling verstuurd. De patiëntdocumentatie wordt afhankelijk van uw keuze geprint of gemaild. Wannee<br>erscherm. Klik daar op 'Afdrukken' en geef de documentatie mee aan de patiënt.<br>Patiëntdocumentatie<br>Patiëntdocumentatie                                                                                                    | SH<br>SH<br>tamine i                                                                             |
| Wanneer u op 'Verwijs' klikt, wordt uw verwijzing naar de<br>voor printen heeft gekozen verschijnt vervolgens een prin<br>Zo informeer ik mijn patiënt<br>Afhandeling patiëntdocumentatie<br>• Printen voor patiënt<br>Afnamelocaties op patiëntbericht<br>Geen afnamelocaties geselecteerd<br>Wijzig afnamelocaties               | orginstelling verstuurd. De patiëntdocumentatie wordt afhankelijk van uw keuze geprint of gemaild. Wannee<br>rscherm. Klik daar op 'Afdrukken' en geef de documentatie mee aan de patiënt.<br>Patiëntdocumentatie<br>⊘ Patiëntbericht                                                                                                    | SH SH SH SH SH SH SH SH SH SH SH SH SH S                                                         |
| Wanneer u op 'Verwijs' klikt, wordt uw verwijzing naar de<br>voor printen heeft gekozen verschijnt vervolgens een prin<br><b>Zo informeer ik mijn patiënt</b><br>Afhandeling patiëntdocumentatie<br>Printen voor patiënt<br>Afnamelocaties op patiëntbericht<br><u>Green afnamelocaties gese</u> lecteerd<br>Wijzig afnamelocaties | orginstelling verstuurd. De patiëntdocumentatie wordt afhankelijk van uw keuze geprint of gemaild. Wannee<br>erscherm. Klik daar op 'Afdrukken' en geef de documentatie mee aan de patiënt.<br>Patiëntdocumentatie                                                                                                    | SH<br>SH<br>tamine i                                                                             |
| Wanneer u op 'Verwijs' klikt, wordt uw verwijzing naar de<br>voor printen heeft gekozen verschijnt vervolgens een prin<br>Zo informeer ik mijn patiënt<br>Afhandeling patiëntdocumentatie<br>• Printen voor patiënt<br>Afnamelocaties op patiëntbericht<br>Geen afnamelocaties geselecteerd<br>Wijzig afnamelocaties               | orginstelling verstuurd. De patiëntdocumentatie wordt afhankelijk van uw keuze geprint of gemaild. Wannee<br>rescherm. Klik daar op 'Afdrukken' en geef de documentatie mee aan de patiënt.<br>Patiëntdocumentatie<br>Patiëntbericht                                                                                                    | SH<br>SH<br>tamine (                                                                             |
| Wanneer u op 'Verwijs' klikt, wordt uw verwijzing naar de<br>voor printen heeft gekozen verschijnt vervolgens een prin<br>Zo informeer ik mijn patiënt<br>Afhandeling patiëntdocumentatie<br>Printen voor patiënt<br>Afhamelocaties op patiëntbericht<br>Geen afnamelocaties geselecteerd<br>Wijzig afnamelocaties<br>Minuleren    | orginstelling verstuurd. De patiëntdocumentatie wordt afhankelijk van uw keuze geprint of gemaild. Wannee<br>rescherm. Klik daar op 'Afdrukken' en geef de documentatie mee aan de patiënt.<br>Patiëntdocumentatie<br>Patiëntbericht<br>Verwi                                                                                                    | SH<br>Fundie<br>tamine i                                                                         |
| Wanneer u op 'Verwijs' klikt, wordt uw verwijzing naar de<br>voor printen heeft gekozen verschijnt vervolgens een prin<br>Zo informeer ik mijn patiënt<br>Afhandeling patiëntdocumentatie<br>Printen voor patiënt<br>Afnamelocaties op patiëntbericht<br>Geen afnamelocaties geselecteerd<br>Wijzig afnamelocaties<br>Annuleren    | orginstelling verstuurd. De patiëntdocumentatie wordt afhankelijk van uw keuze geprint of gemaild. Wannee<br>rscherm. Klik daar op 'Afdrukken' en geef de documentatie mee aan de patiënt.<br>Patiëntdocumentatie<br>Patiëntboricht<br>Patiëntboricht<br>Bevestiging van verwijzing                                                                                                    | SH<br>I SH<br>I SH<br>I Mine I<br>I SH<br>I SH<br>I SH<br>I SH<br>I SH<br>I SH<br>I SH<br>I      |
| Wanneer u op 'Verwijs' klikt, wordt uw verwijzing naar de<br>voor printen heeft gekozen verschijnt vervolgens een prin<br>Zo informeer ik mijn patiënt<br>Afhandeling patiëntdocumentatie                                                                                                    | orginstelling verstuurd. De patiëntdocumentatie wordt afhankelijk van uw keuze geprint of gemaild. Wannee<br>rescherm. Klik daar op 'Afdrukken' en geef de documentatie mee aan de patiënt.<br>Patiëntdocumentatie<br>Patiëntboricht<br>Patiëntboricht<br>Bevestiging van verwijzing<br>Uw patiënt is verwezen naar Oefenziekenhuis onder ZorgDomein-nummer:                                                                                                    | SH<br>I SH<br>I Amine I                                                                          |
| Wanneer u op 'Verwijs' klikt, wordt uw verwijzing naar de<br>voor printen heeft gekozen verschijnt vervolgens een prin<br>Zo informeer ik mijn patiënt<br>Afhandeling patiëntdocumentatie<br>• Printen voor patiënt<br>Afnamelocaties op patiëntbericht<br>Geen afnamelocaties geselecteerd<br>Wijzig afnamelocaties               | orginstelling verstuurd. De patiëntdocumentatie wordt afhankelijk van uw keuze geprint of gemaild. Wannee<br>rescherm. Klik daar op 'Afdrukken' en geef de documentatie mee aan de patiënt.<br>Patiëntdocumentatie<br>Patiëntdocumentatie<br>Patiëntbericht<br>Bevestiging van verwijzing<br>Uw patiënt is verwezen naar Oefenziekenhuis onder ZorgDomein-nummer:<br>222000<br>Het geprinte patiëntbericht kunt u meegeven aan uw patiënt. Dit bericht geeft informat<br>Afspraakgegevens patiënt.<br>Voor dit onderzoek hoeft u geen afspraak te maken | sta<br>r u Si, india<br>taminei<br>s<br>s<br>s<br>s<br>s<br>s<br>s<br>s<br>s<br>s<br>s<br>s<br>s |

- In blok 2 worden de benodigde gegevens ingevuld. Welke gegevens uitgevraagd worden, is afhankelijk van de geselecteerde bepaling. Bijvoorbeeld het gewicht van de patiënt voor digoxine.
- Het laatste onderdeel heeft betrekking op de verdere afhandeling van de labaanvraag. Hier kan aangegeven worden of de patiënt thuis geprikt moet worden. Vervolgens kan de gewenste prikdatum gekozen worden.

Daarnaast kan hier aangeven worden dat je de uitslag doorgebeld wilt krijgen en het resultaat van het labonderzoek naar een collega wilt laten sturen.

- **9.** Klik op de knop 'Versturen' om het patiëntbericht te printen.
- 10. Voordat het bericht geprint wordt kun je de prikposten van het lab die op het patiëntbericht afgedrukt worden, aanpassen. Via de oranje knop verstuur je de aanvraag en wordt het patiëntbericht geprint.
- **11.** Ten slotte kun je ervoor kiezen terug te gaan naar het startscherm of naar het HIS.

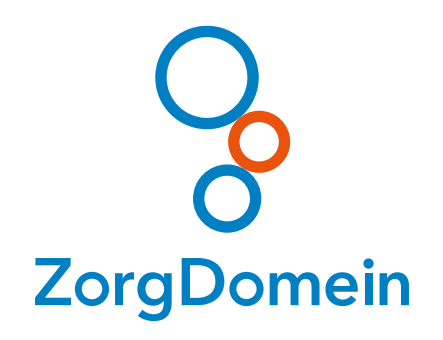

#### Dit waren de instructies voor de verwijzer. Bekijk alle video's op **youtube.com/zorgdomein**